# **Grouping Session Types Code for Reporting**

**Problem:** How can we set up progress notes after a 1-hour session has completed to also show a separate 10-minute progress note that will accompany it to show up as a connected group of notes in a data query report?

**Solution: Part #1** – Create matching session type codes. One with the description of the 1-hour session. The other with a description of 10-minute documentation.

In this example, I have created 2 matching sets of type codes for one Billable note I have a corresponding Documentation note. For every billable note that requires matching documentation create system type code (*for example*) with 800 series numbers or any series of numbers not being used in Session Type. This will make it easy to find when the user looks up the needed session type to record.

| ZAC                               | cuCare                  |                       |                      |                  |                 |          |  |  |
|-----------------------------------|-------------------------|-----------------------|----------------------|------------------|-----------------|----------|--|--|
| Setup > A                         | dd, Edit or Delete Type | of Session            |                      |                  |                 |          |  |  |
| Select                            | Session Type Code       | Sessi                 | ion Type Description | Hourly Rate (\$) | NDW Export      | Archived |  |  |
|                                   |                         |                       |                      |                  |                 |          |  |  |
| 0                                 |                         |                       |                      |                  | -               |          |  |  |
|                                   |                         |                       |                      |                  | -               |          |  |  |
|                                   |                         |                       |                      |                  | -               | -        |  |  |
|                                   |                         |                       | -                    |                  |                 |          |  |  |
|                                   |                         |                       |                      |                  |                 | -        |  |  |
|                                   |                         |                       |                      |                  |                 |          |  |  |
| 0                                 | 800A                    | Documentation Session | n 1                  | 0.00             | No              | No       |  |  |
| 0                                 | 800A                    | Billable Session 1    |                      | 0.00             | No              | No       |  |  |
| 0                                 | 810A                    | Documentation Session | n 2                  | 0.00             | No              | No       |  |  |
| 0                                 | 810A                    | Billable Session 2    |                      | 0.00             | No              | No       |  |  |
|                                   |                         | Hourly Rate:          | Service Code:        | V NDW Ex         | (port: Archived | i: 🔽     |  |  |
| Session Type Description: General |                         |                       |                      |                  |                 |          |  |  |
|                                   |                         |                       |                      |                  |                 |          |  |  |

AccuCare

**Solution: Part #2** – Use Progress Notes to record a billable note and a documentation note for each client who has completed respectively 1-hour session with a 10-minute note.

| File > Progress N                                                                                                    | lotes                                  |                                                   |                      |                                 |              |                                                       |                                   |                                                 |                                  |
|----------------------------------------------------------------------------------------------------|----------------------------------------|---------------------------------------------------|----------------------|---------------------------------|--------------|-------------------------------------------------------|-----------------------------------|-------------------------------------------------|----------------------------------|
| Select by: 🔘 Cli                                                                                                    | ient 🔾                                 | Group                                             |                      |                                 |              | Name 🔺                                                | SSN Client Reference #            |                                                 |                                  |
| Search by: Last Name                                                                                                    |                                        |                                                   |                      |                                 |              | Short, Tom <u>11122333</u>                            |                                   | TS19763333                                      |                                  |
| Begins with or matches: short                                                                                                    |                                        |                                                   |                      |                                 |              |                                                       |                                   |                                                 |                                  |
| Search Display All                                                                                                    |                                        |                                                   |                      |                                 |              |                                                       |                                   |                                                 |                                  |
|                                                                                                    |                                        |                                                   |                      |                                 |              |                                                       |                                   |                                                 |                                  |
| Retain Filter                                                                                                    | S                                      |                                                   |                      |                                 |              |                                                       |                                   |                                                 |                                  |
| Note Session Date (                                                                                                    |                                        |                                                   |                      |                                 | Code         | Description                                           | File/Sign Status                  | Print/File<br>Selection                         |                                  |
| Clear Filters                                                                                                    | Enter Date 📰 to Enter Date 📰           |                                                   |                      |                                 |              | •                                                     |                                   |                                                 |                                  |
|                                                                                                    | 10/02/                                 | /2020                                             |                      |                                 | 800A         | Documentation Session 1                               |                                   |                                                 |                                  |
|                                                                                                    | 10/01/2020                             |                                                   |                      |                                 | 800A         | Billable Session 1                                    |                                   |                                                 |                                  |
|                                                                                                    |                                        |                                                   |                      |                                 |              |                                                       |                                   |                                                 |                                  |
|                                                                                                    |                                        |                                                   |                      |                                 |              |                                                       |                                   |                                                 |                                  |
| File > Progress No                                                                                                    | otes                                   |                                                   |                      |                                 | _            |                                                       |                                   |                                                 |                                  |
| File > Progress No<br>Select by: O Clie                                                                                           | otes<br>ent 00                         | iroup                                             |                      |                                 |              | Name 🔺                                                | SSN                               | Client Refere                                   | nce #                            |
| File > Progress No<br>Select by: OClie<br>Search by:                                                                              | otes<br>ent Oc                         | iroup<br>Last Nan                                 | ne                   | •                               |              | Name 🔺<br>Long, Sally                                 | SSN<br><u>333224444</u>           | Client Refere<br>SL19654444                     | nce #                            |
| File > Progress No<br>Select by: O Clie<br>Search by:<br>Begins with or ma                                                        | otes<br>ent O G<br>atches:             | iroup<br>Last Nan<br>long                         | ne                   | •                               |              | Name 🔺<br>Long, Sally                                 | SSN<br>333224444                  | Client Refere<br>SL19654444                     | nce #                            |
| File > Progress No<br>Select by: OClie<br>Search by:<br>Begins with or ma                                                         | otes<br>ent O G<br>atches:             | iroup<br>Last Nan<br>long<br>Search               | ne<br>Di             | ▼<br>splay All                  |              | Name 🔺<br>Long, Sally                                 | SSN<br><u>333224444</u>           | Client Refere<br>SL19654444                     | nce #                            |
| File > Progress No<br>Select by: ① Clie<br>Search by:<br>Begins with or ma                                                        | otes<br>ent O G<br>atches:             | iroup<br>Last Nan<br>long<br>Search               | ne<br>Di             | •<br>splay All                  |              | Name 🔺<br>Long, Sally                                 | SSN<br>333224444                  | Client Refere<br>SL19654444                     | nce #                            |
| File > Progress No<br>Select by: ① Clie<br>Search by:<br>Begins with or ma                                                        | otes<br>ent O C<br>atches:             | Group<br>Last Nan<br>long<br>Search               | ne<br>Di             | ▼<br>splay All                  |              | Name 🔺<br>Long, Sally                                 | SSN<br>333224444                  | Client Refere<br>SL19654444                     | nce #                            |
| File > Progress No<br>Select by:  Clie<br>Search by:<br>Begins with or ma<br>Retain Filters<br>Note<br>Selection                  | otes<br>ent O G<br>atches:             | iroup<br>Last Nan<br>long<br>Search<br>Se         | ne<br>Di<br>ession I | splay All                       | Code         | Name 🔺<br>Long, Sally<br>Description                  | SSN<br>333224444                  | Client Refere<br>SL19654444<br>File/Sign Status | nce #<br>Print/File<br>Selection |
| File > Progress No<br>Select by:  Clie<br>Search by:<br>Begins with or ma<br>Retain Filters<br>Note<br>Selection<br>Clear Filters | ent O C<br>atches:                     | Froup<br>Last Nan<br>long<br>Search<br>Se<br>Date | ne<br>Di<br>ession I | splay All<br>Date               | Code         | Name A<br>Long, Sally<br>Description                  | SSN<br>333224444                  | Client Refere<br>SL19654444<br>File/Sign Status | nce #<br>Print/File<br>Selection |
| File > Progress No<br>Select by:  Clie<br>Search by:<br>Begins with or ma<br>Retain Filters<br>Note<br>Selection<br>Clear Filters | ent O G<br>atches:<br>Enter<br>11/02/2 | iroup<br>Last Nan<br>long<br>Search<br>Se<br>Date | ne<br>Di<br>ession I | splay All<br>Date<br>Enter Date | Code<br>810A | Name  Long, Sally Description Documentation Session 2 | SSN<br>333224444<br>Apply Filters | Client Refere<br>SL19654444                     | nce # Print/File Selection       |

In these examples, you can see I have created a pair of matching progress notes for each client

Here what a user would be presented when to record both a billable service with a matching documentation Session Type.

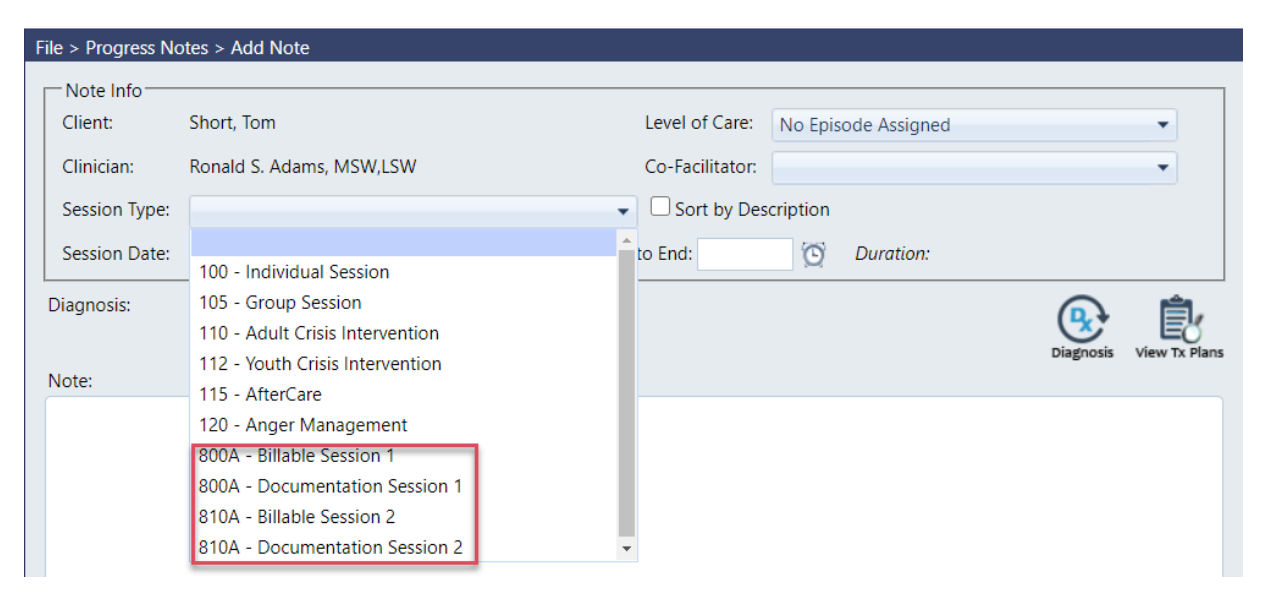

**Solution: Part #3** – Super Admin or Admin would run the following Query parameters to create a list for Billers to review billing actions:

- Open Data Query
- 1) Select Progress Notes
- 2) All Questionnaires
- 3) Create a New Query

|                                        |                                                                                           |               |              | Data Definitior | ns for Data Query |  |  |  |  |  |  |  |
|----------------------------------------|-------------------------------------------------------------------------------------------|---------------|--------------|-----------------|-------------------|--|--|--|--|--|--|--|
| Data Query                             |                                                                                           |               |              |                 |                   |  |  |  |  |  |  |  |
| Query Type:                            | Discharge Summaries<br>Follow-ups<br>MHSIP Survey<br>Placement Analysis<br>Progress Notes | · · ·         |              |                 |                   |  |  |  |  |  |  |  |
| Sub Type: 2                            | All Questionnaires                                                                        |               |              |                 |                   |  |  |  |  |  |  |  |
| Saved Queries:                         | New Query                                                                                 | ~             |              |                 |                   |  |  |  |  |  |  |  |
| New Query: Progress Note Biller Report |                                                                                           |               |              |                 |                   |  |  |  |  |  |  |  |
| Preview                                | Print                                                                                     | Save to Excel | Save to Text | Next >>         | Exit              |  |  |  |  |  |  |  |

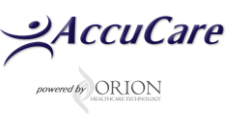

### **Next Screen**

- 1) Highlight a data filename from the Available list
- 2) Click the [Select] button to add
- 3) Here is a list and the order of the data files to pull for this report

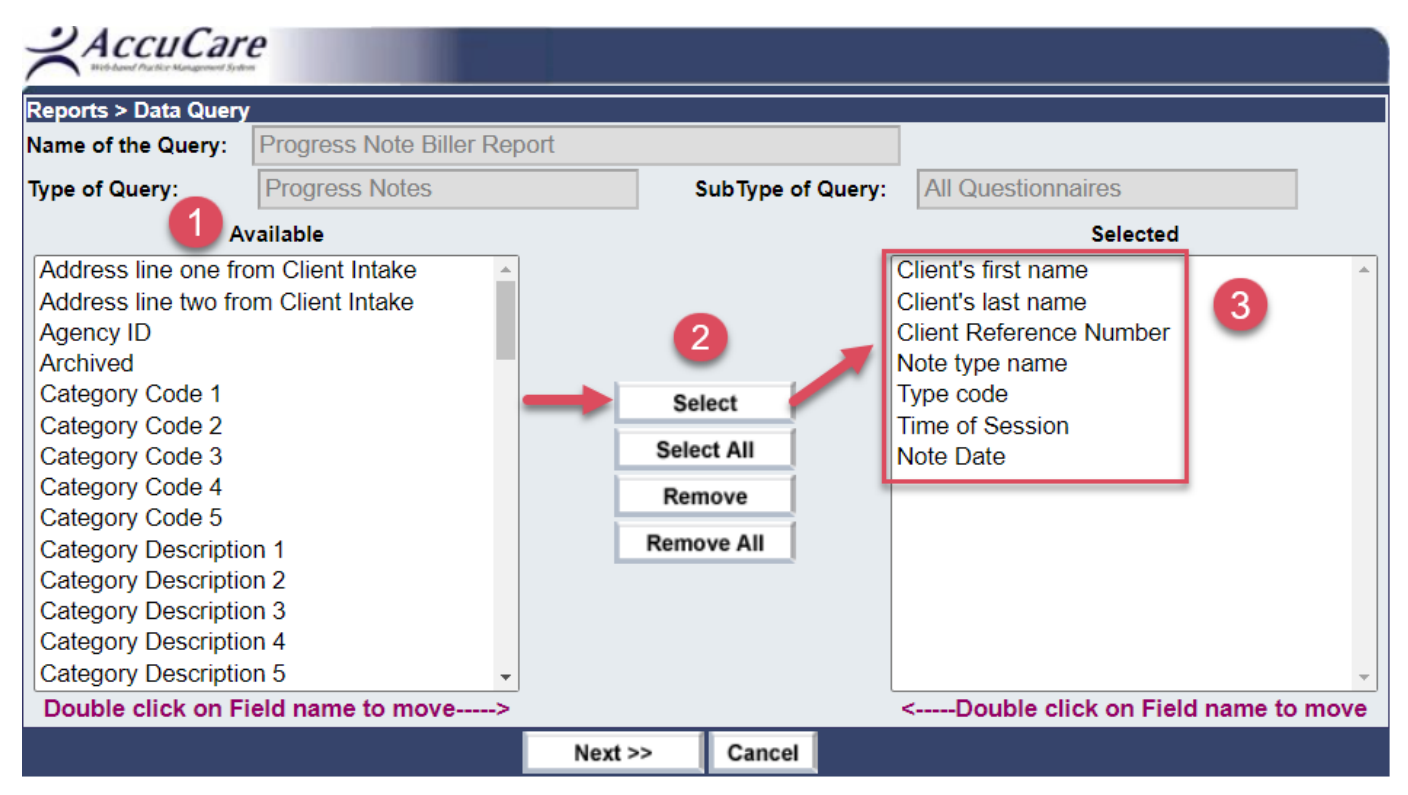

AccuCare

#### Last Screen (before running the report)

#### <u>Set Criteria</u>

a) Select Note Date – Beginning Date

b) Select Note Date – Ending Date

c) Select Type Code – Begins or match code of session Type you wish to focus the report output on

#### Set Sort Order

d) Sort Order 1 – Client last name / Ascending

e) Sort Order 2 – Note type name / Ascending

f) Sort Order 3 – Type code / Ascending

| Reports > Data Qu            | iery              |      |                              |                          |                                                         |      |             |              |     |      |
|------------------------------|-------------------|------|------------------------------|--------------------------|---------------------------------------------------------|------|-------------|--------------|-----|------|
| Name of the<br>Query:        | Progress Note B   |      |                              |                          |                                                         |      |             |              |     |      |
| Type of Query:               | Progress Notes    |      |                              | Sub Type of Query: All ( |                                                         |      | Questionn   | aires        |     |      |
| Criteria<br>Selected Columns | 5                 |      |                              |                          |                                                         |      |             |              |     |      |
| Column Name                  | Select            |      |                              | Criteria                 | Value<br>(Seperate values with pipe " " fo<br>criteria) |      |             | for multiple |     |      |
| Note Date                    |                   |      |                              | Greater than or          | equa 🗸                                                  | 01/0 | 01/01/2000  |              |     |      |
| Note Date                    |                   |      | Less than or equal to 🗸 12/0 |                          | 12/01/2020                                              |      |             |              |     |      |
| Type code                    |                   |      |                              | Begins with or r         | natch 🗸                                                 | 8    |             |              |     |      |
|                              | Add Criteria      |      |                              |                          |                                                         | 1    | Delete Crit | eria         |     |      |
| Sort Order                   | Column Name       |      |                              | Direction                |                                                         | Gro  | up by (Se   | elect one)   |     |      |
| Sort Order 1:                | Client's last nam | ie 🗸 |                              | Ascending                | ~                                                       |      |             |              |     |      |
| Sort Order 2:                | Note type name    | ~    |                              | Ascending                | ~                                                       |      |             |              |     |      |
| Sort Order 3:                | Type code         | ~    |                              | Ascending                | ~                                                       |      |             |              |     |      |
| Preview                      | Print             | S    | ave to Excel                 | Save to                  | Text                                                    |      | Save        | Res          | set | Exit |

## **Output view – Preview**

| Client's first name | Client's last name | Client Reference Number | Note type name          | Type code | Time of Session | Note Date  |
|---------------------|--------------------|-------------------------|-------------------------|-----------|-----------------|------------|
| Anna                | Able               | AA19659222              | Billable Session 1      | 800A      | 1               | 9/15/2020  |
| Anna                | Able               | AA19659222              | Documentation Session 1 | 800A      | 0.1             | 9/17/2020  |
| Jack                | Able               | JA19853333              | Billable Session 2      | 810A      | 1               | 10/14/2020 |
| Jack                | Able               | JA19853333              | Documentation Session 2 | 810A      | 0.1             | 10/15/2020 |
| Jack                | Knight             | JK19765634              | Billable Session 1      | 800A      | 1               | 11/17/2020 |
| Jack                | Knight             | JK19765634              | Documentation Session 1 | 800A      | 0.1             | 11/17/2020 |
| Sally               | Long               | SL19654444              | Billable Session 2      | 810A      | 1               | 11/1/2020  |
| Sallv               | Lona               | SL19654444              | Documentation Session 2 | 810A      | 0.1             | 11/2/2020  |
| Tom                 | Short              | TS19763333              | Billable Session 1      | 800A      | 1               | 10/1/2020  |
| Tom                 | Short              | TS19763333              | Documentation Session 1 | 800A      | 0.1             | 10/2/2020  |

For additional questions, contact AccuCare Support at 800-324-7966 or email support@orionhealthcare.com and we will be happy to assist you!